### Sayın Velilerimiz ve Öğrencilerimiz

2024-2025 Eğitim Öğretim yılı itibariyle öğrencilerimiz okula giriş-çıkış işlemlerini OKULYO kartlarını kullanarak turnike sisteminden geçerek yapmaktadırlar. Öğrenci takip sistemini kullanarak **sabah yoklamasını** veya **okul ders yoklamasını görebileceksiniz** 

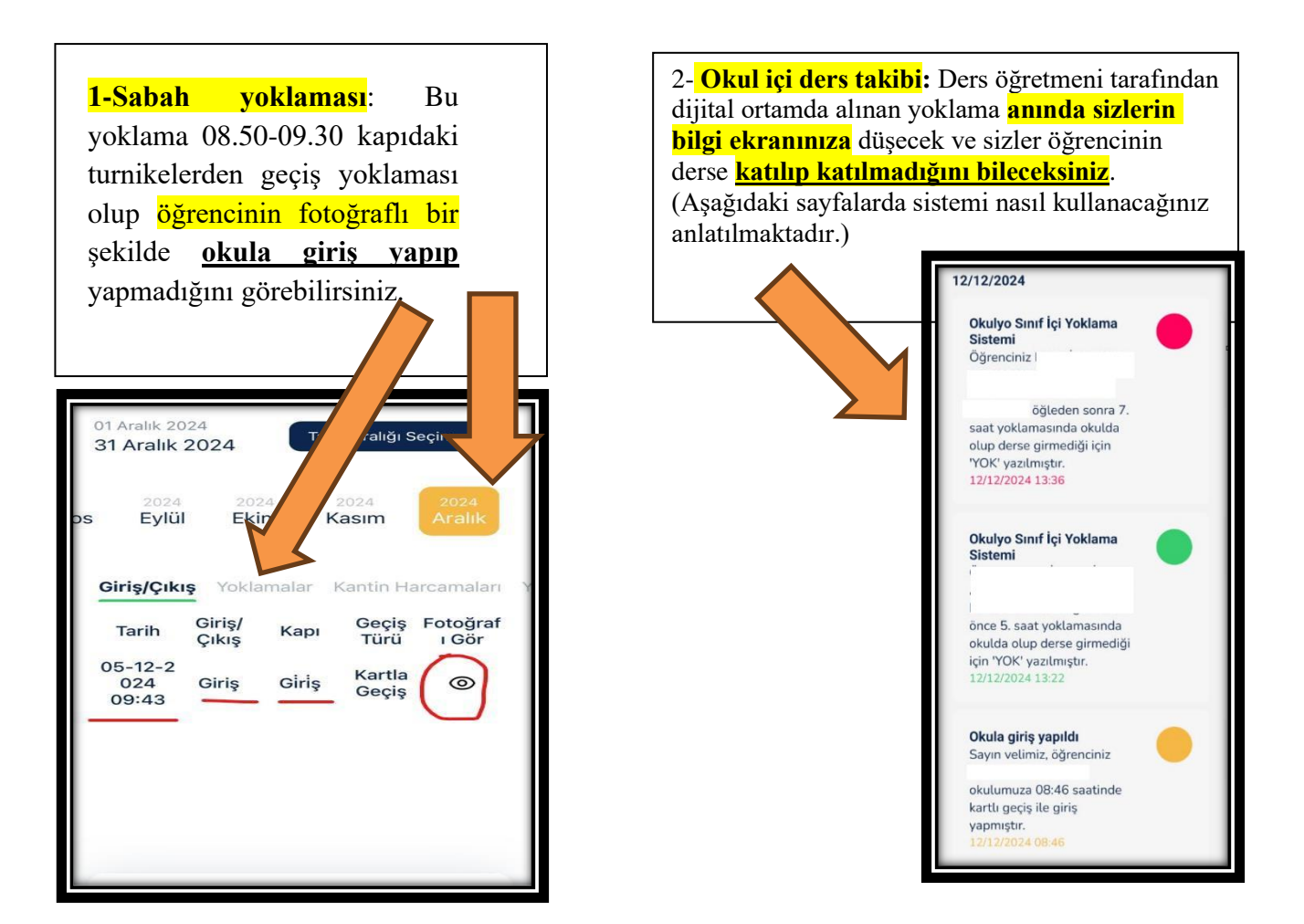

### Önemli Hatırlatma:

Sabah Yoklamasına katılmayan öğrencilerimiz <mark>YARIM GÜN YOK</mark> yazılmaktadırlar. Sabah Yoklaması okulyo sisteminde İÇERİDE-DIŞARIDA şeklinde görülmektedir

Okul Ders Yoklaması ise sizlere sağdaki ekranda görüldüğü gibi bildirim şeklinde gelmektedir.

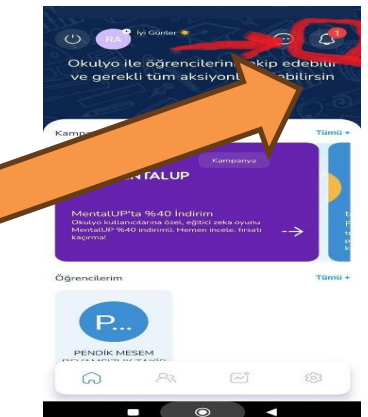

Öğrencilerin ve kurumun güvenliği göz önünde bulundurularak öğrencilerimiz okula <u>3 şekilde giriş</u> yapabilmektedir.

1.Okulyo Öğrenci Kartı: Öğrenci adına çıkartılmış okul kartı

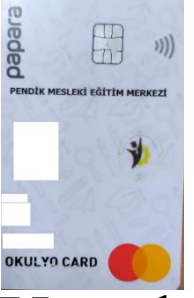

## 2-Okulyo CepUygulamas1:1.Turnikeden hem kart hem

de QR ile giriş yapılabilmektedir.

Bu şekilde okula giriş yapmak isteyen öğrencilerimizin cep uygulamasının aktif olması gerekiyor. Aşağıdaki sayfalarda bunlar ayrıntılı anlatılmaktadır.

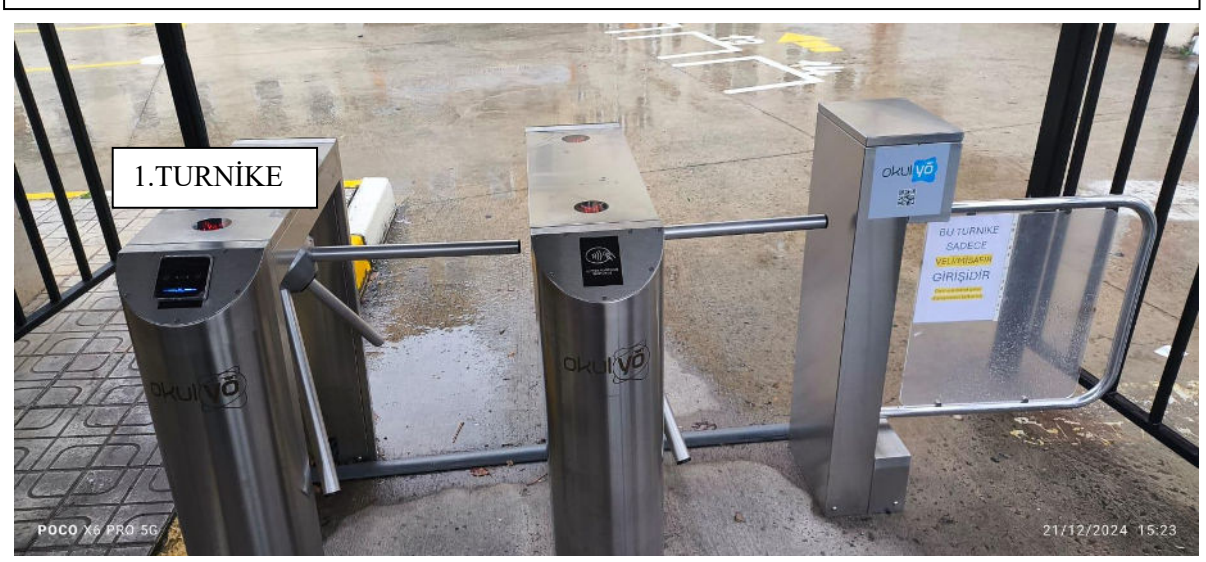

# 3-Güvenlik /Danışma Kulübesinden Okul Numarasını

ya da adını soyadını söyleyerek 1. Turnikeden giriş yapabilmektedir.

| 13-12<br>-2024<br>13:02 | Giriş | Giriş | Kartsız<br>Geçiş | 0 |
|-------------------------|-------|-------|------------------|---|
| 13-12<br>-2024<br>13:01 | Giriş | Giriş | Kartsız<br>Geçiş | 0 |
| 12-12<br>-2024<br>08:46 | Giriş | Giriş | Kartla<br>Geçiş  | 0 |

Sizlerin bu giriş-çıkış işlemlerini takip edebilmeniz için cep telefonunuza bu uygulamayı(OKULYO) indirmeniz gerekmektedir. Kuracağınız uygulama ile ilgili aşağıda bilgi verilmektedir.

#### Velilerimizin Uygulamayı Kullanabilmesi İçin Yapması Gerekenler

1 Google Play Store veya iPhone App Store üzerinden OKULYO uygulamasını indirin. (Uygulama linki alt tarafta yer almaktadır)

https://play.google.com/store/apps/details?id=com.sahamobileapp https://apps.apple.com/tr/app/okulyo/id6443636889?l=tr

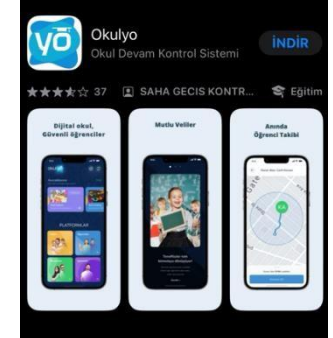

2 Uygulama açıldığında **veliler** sekmesinden giriş yapınız. Ekranda telefon numaranızı girmenizi isteyecektir. Mesem sisteminde kayıtlı olan cep telefon numaranızı girin (Anne-Baba iletişim numarası)Numara yoksa sistemde numaranız kayıtlı değildir. Okul idaresiyle irtibat kurup telefonunuzu güncelleyebilirsiniz.

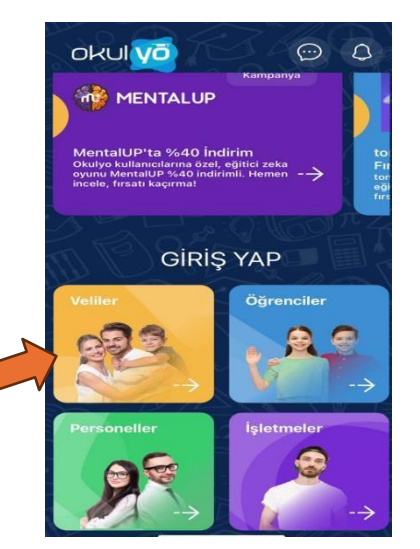

Cep telefonunuza gelen kodla uygulamaya giriş yapın.

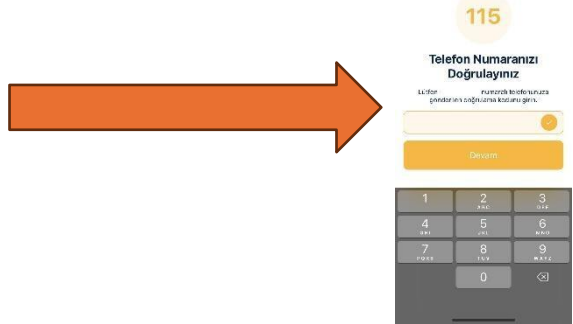

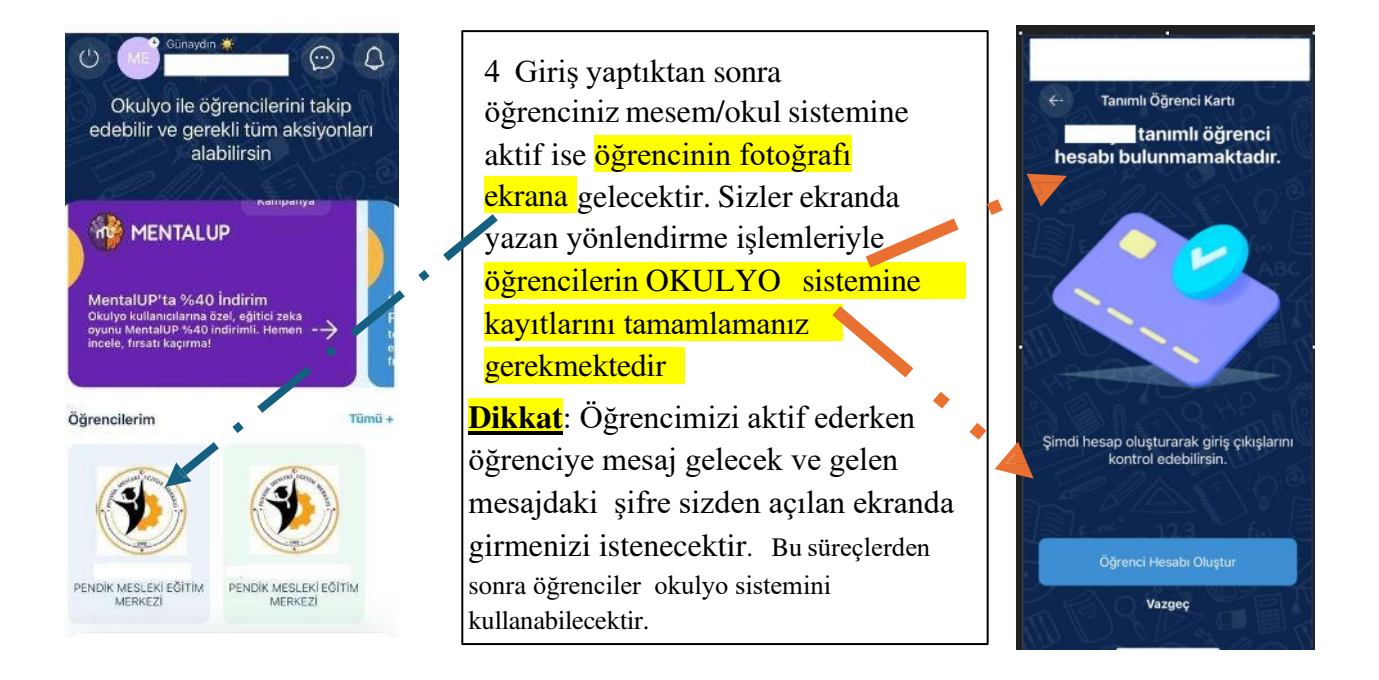

☑ Öğrenci fotoğrafına dokununca öğrenci yoklamasıyla ilgili bilgilere ulaşabileceğiniz ve bildirim ayarı yapabileceğiniz bir ekran çıkacaktır. ☑ Yapılan ayarlara göre cep telefonlarınıza öğrenci turnikeden okula giriş yaptığında bildirim gelecektir. Bildirimle birlikte öğrencinin

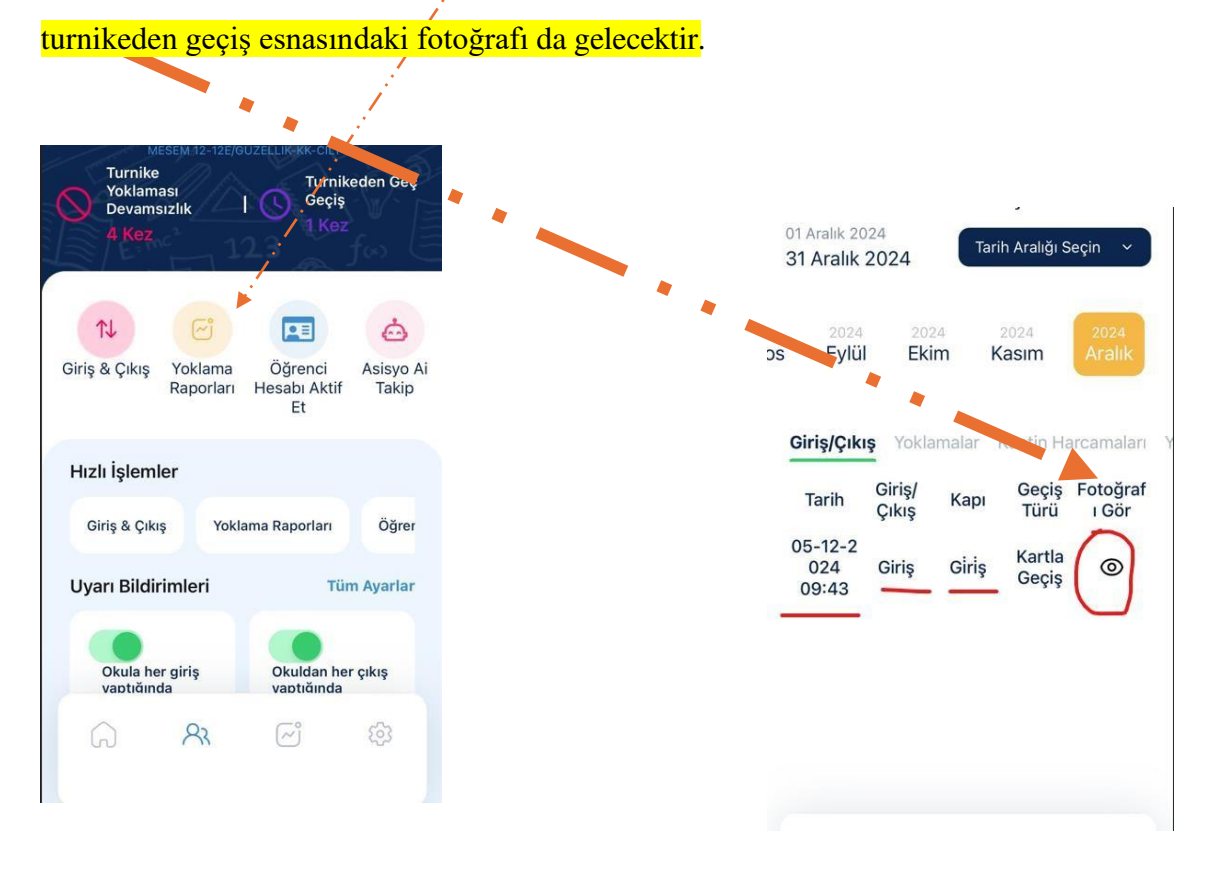

7 Mobil uygulamayı kurduktan sonra bildirim ayarlarını yapınız. Mobil bildirim ayarlarında aşağıda gösterilen şekilde aktif olursa sizlere bildirim gelecektir.

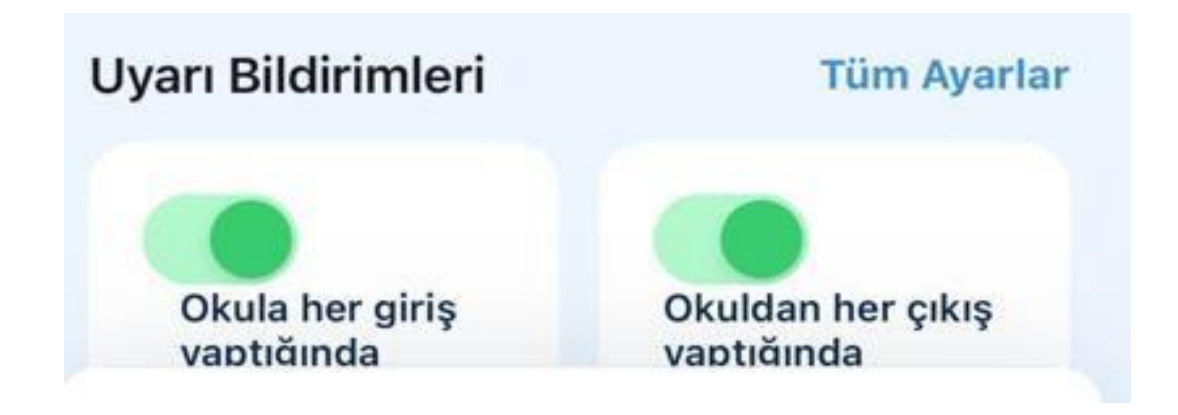

Öğrencilerimizin Uygulamayı Kullanabilmesi İçin Yapması Gerekenler

Google Play Store veya iPhone App Store üzerinden OKULYO uygulamasını indirin. (Uygulama linki alt tarafta yer almaktadır)

https://play.google.com/store/apps/details?id=com.sahamobileapp https://apps.apple.com/tr/app/okulyo/id6443636889?l=tr

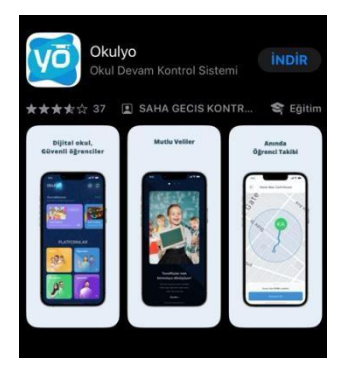

#### 2 Uygulama açıldığında <mark>öğrenciler</mark>

sekmesinden giriş yapınız. Ekranda telefon numaranızı girmenizi isteyecektir. Sonra size gelen mesajdaki şifreyi ilgili alana yazınız.

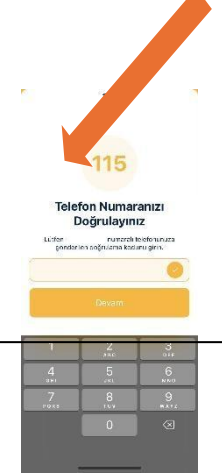

Önemli Hatırlatma :1-Sistem aktif olduktan sonra QR la 1 numaralı turnikeden giriş yapabilirsiniz

2-Velilerin erişebildiği bilgileri sizler göremezsiniz. İsterseniz velinizin bilgisi dahilinde Veli girişinden giriş yapabilirsiniz. Aynı anda hem veliniz hem de siz veli girişini kullanabilirsiniz. Âmâ okula QR la girecekseniz uygulamanın öğrenci girişini kullanmanız gerekmektedir

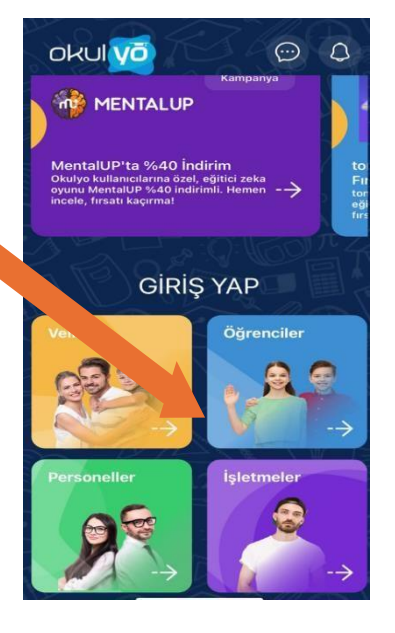

Yoklama takipleri okula giriş çıkış işlemleri turnike girişlerine

göre yapılacağı için:

a) Öğrencilerimiz okula ve derse geç kalmamaya dikkat etmeli,

b) Kartlarını okul yeleklerinde bulunan ceplerde muhafaza etmeye

özen göstermeli, (Kartlar mutlaka yanlarında bulundursunlar.)

(Kartı ve okul yeleği olmayan öğrencilerimiz okul idaresine başvurabilirler.)

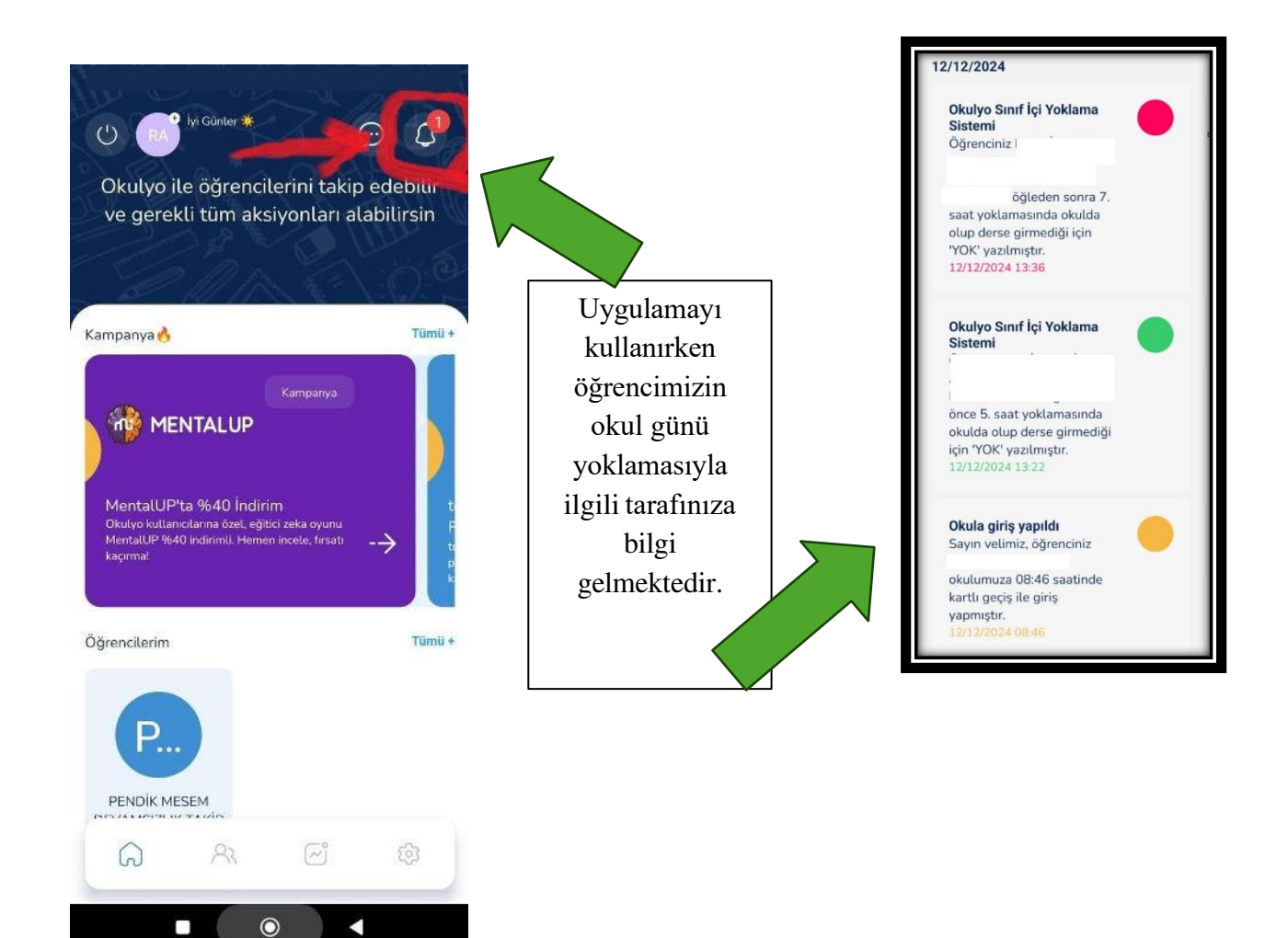